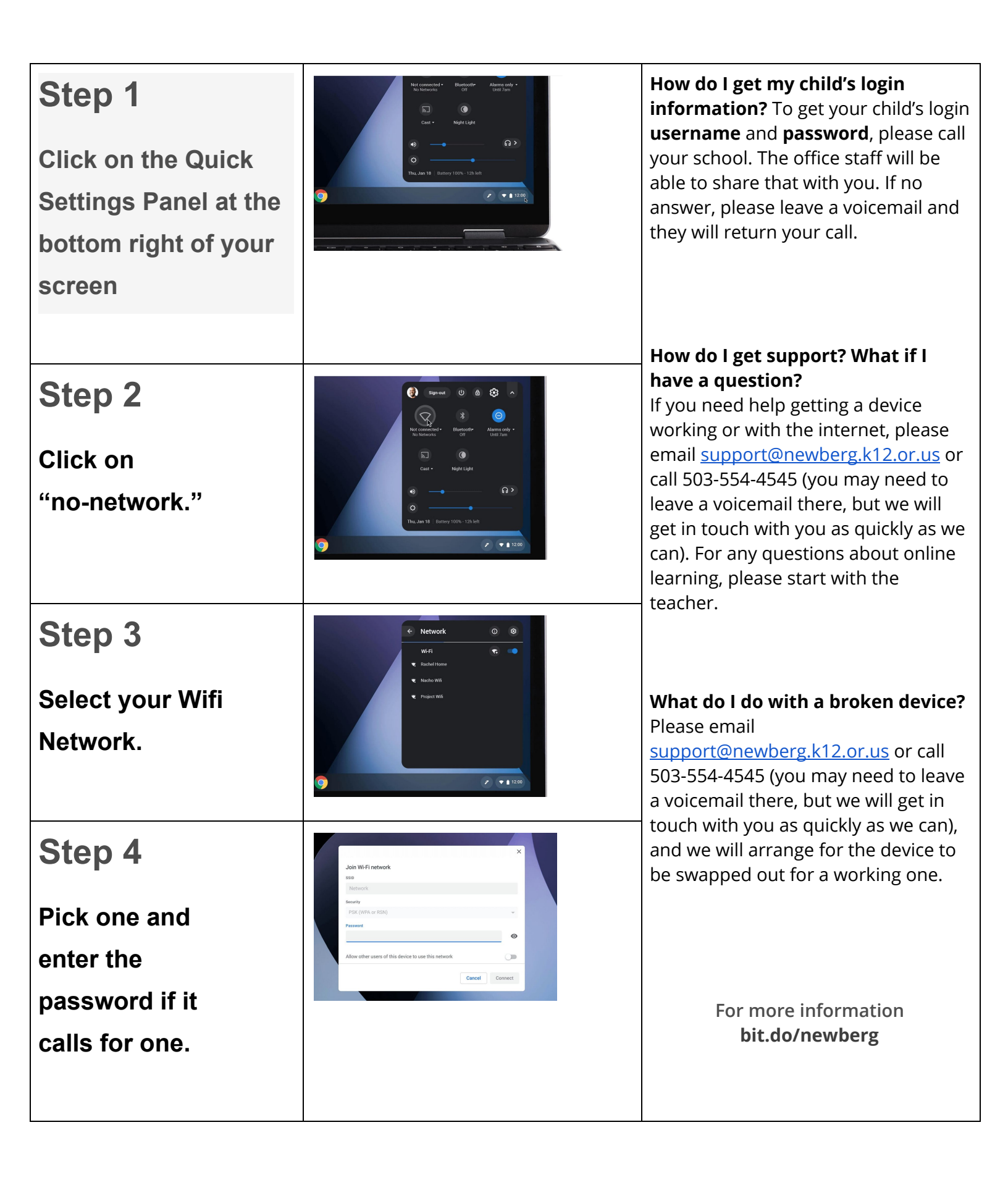

## Cómo conectar su Chromebook al Wi-Fi

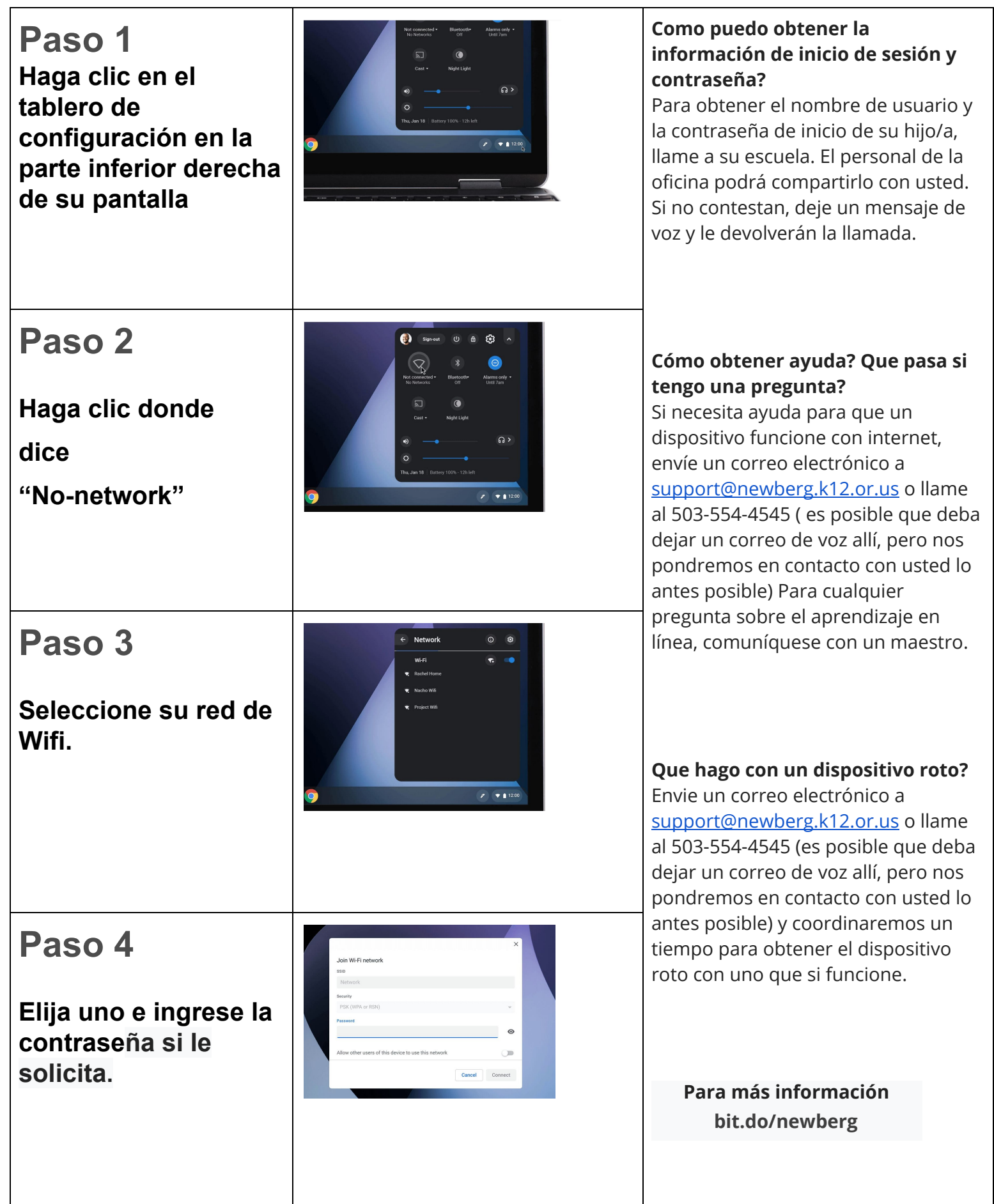